## thermomix

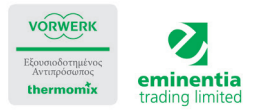

1. Βρείτε τις αγαπημένες μας συνταγές και newsletters στο www.eminentia.com.cy

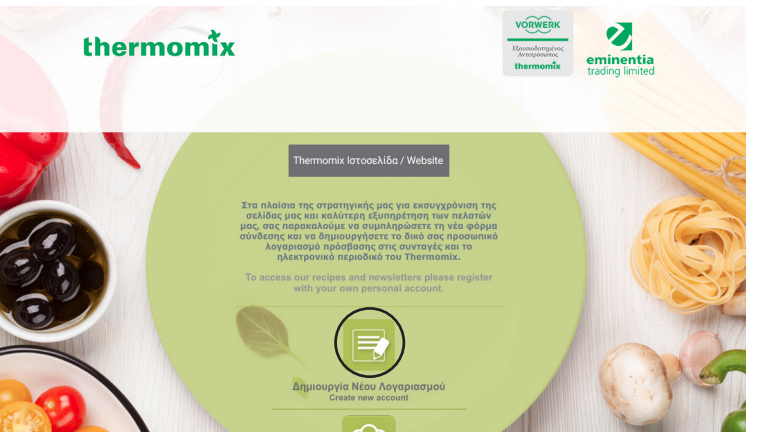

2. Δημιουργία νέου λογαριασμού.

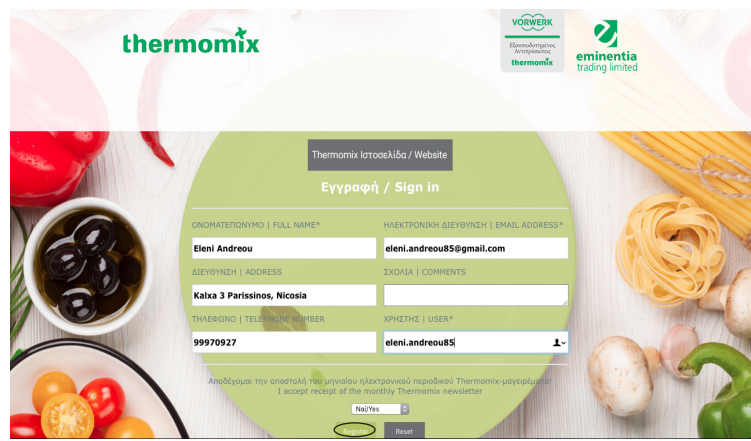

 Συμπληρώστε τα στοιχεία σας. Συμπληρώστε το όνομα χρήστης|user με το όνομά σας ή ένα ψευδώνυμο το οποίο θα θυμάστε για πρόσβαση και πατήστε <u>register</u>.

| Joogle                           |                                   |                                                                                                    |               |
|----------------------------------|-----------------------------------|----------------------------------------------------------------------------------------------------|---------------|
| Smail -                          | C More -                          | 1-13 of 13                                                                                                    | < >           |
| COMPOSE                          | Primary                           | Social Torres YouTube Promotions +                                                                               |               |
| ibox (8)<br>rafts<br>pam<br>rash |                                   | Members Area Membership - Your password is : 1CV60 To change password click here To login click here             |               |
|                                  | Google                            | New sign-in from Safari on Mac - New sign-in from Safari on Mac Hi thermomix, Your Google Account the            | rmomixe       |
|                                  | Google                            | New sign-in from Chrome on Mac - New sign-in from Chrome on Mac Hi thermomix, Your Google Account                | t thermor     |
|                                  | 🗌 ☆ Google                        | New sign-in from Chrome on Windows - New sign-in from Chrome on Windows Hi thermomix, Your Goog                  | jle Accou 🖙   |
|                                  | □ ☆ Google                        | Your recovery email address changed - Your recovery email address changed Hi thermomix, The recovery e           | amail for ; C |
|                                  | Google                            | New sign-in from Chrome on Windows - New sign-in from Chrome on Windows Hi thermomix, Your Goog                  | jle Accou 🥃   |
|                                  | Google                            | New sign-in from Chrome on Mac - New sign-in from Chrome on Mac Hi thermomix, Your Google Account                | t thermor 🤕   |
|                                  | 🗌 📩 Google                        | Google Account recovery phone number changed - thermomix cyprus Hi thermomix, The recovery phone                 | e numbe 🥃     |
|                                  | 🔄 📩 Gmail Team                    | Gmail update: Reach more people you know - Gmail update: Reach more people you know Ever wanted                  | to email      |
|                                  | 🗌 🏫 Google+ Team                  | An Update for Google+ Page Owners and Managers - An Update for Google+ Page Owners and Managers                  | October       |
|                                  | 🗌 📩 Gmail Team                    | Customize Gmail with colors and themes - To spice up your inbox with colors and themes, check out the The        | ames tab      |
|                                  | 🗌 📩 Gmail Team                    | Get Gmail on your mobile phone - Access Gmail on your mobile phone The days of needing your computer             | to get to     |
|                                  | 🗌 🏫 Gmail Team                    | Get started with Gmail - 4 things you need to know Gmail is a little bit different. Learn these 4 basics and you | u'll never    |
|                                  | 0 GB (0%) of 15 GB used<br>Manage | Tarma - Privacy                                                                                                  |               |
|                                  |                                   |                                                                                                    |               |

3. Ελέγξτε το μαιλ σας για να βρείτε τον κωδικό πρόσβασης. (<u>Προσοχή! Πολλές φορές το μαιλ πάει στην υποκατηγορία</u> <u>Junk ή Spam</u>)

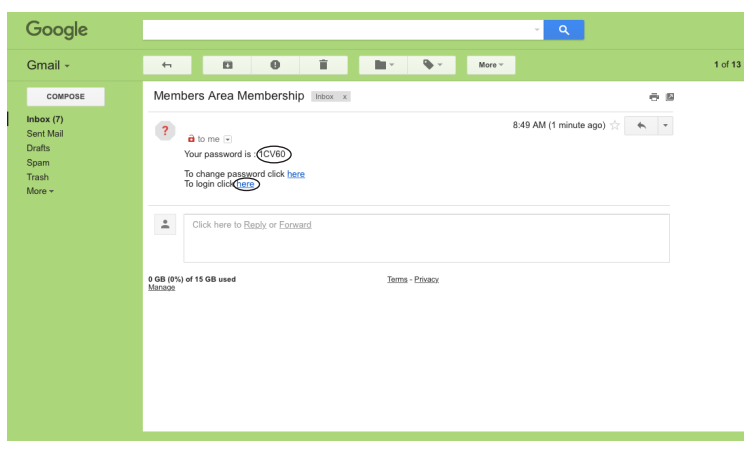

4. Κάντε copy τον κωδικό πρόσβασης με δεξί κλικ.

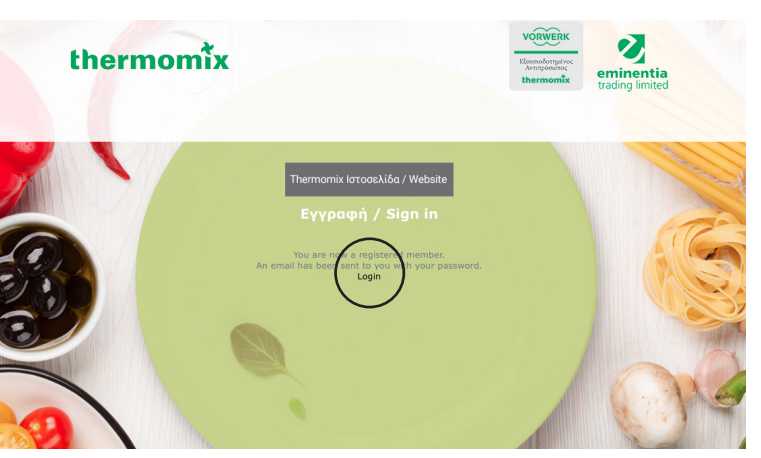

5. Πατήστε το Login

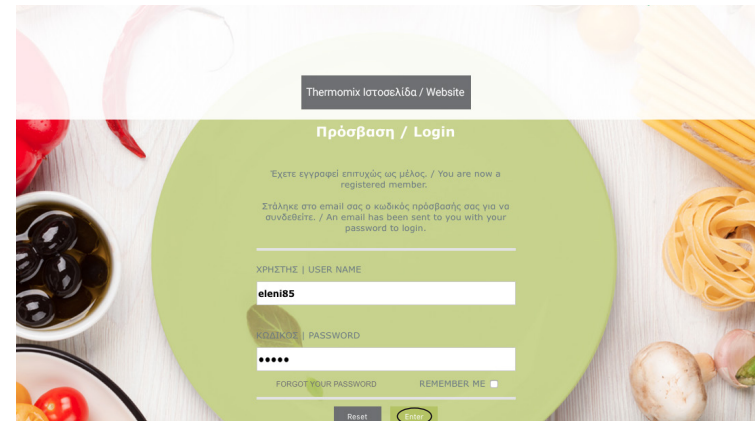

6. Εισάγετε το όνομα ή το ψευδώνυμο που επιλέξατε στο κουτί Χρήστης User. Κάντε paste τον κωδικό πρόσβασης με δεξί κλικ ή πληκτρολογήστε τον κωδικό πρόσβασης και πατήστε <u>enter</u>.

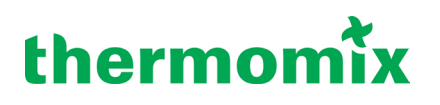

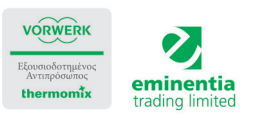

Σας εισηγούμαστε όπως αλλάξετε τον κωδικό πρόσβασης σε ένα κωδικό που θα θυμάστε πιο εύκολα.

| Google                                                     |                                                                                                    | - <b>Q</b>                                            | III O 🕔         |
|------------------------------------------------------------|----------------------------------------------------------------------------------------------------|-------------------------------------------------------|-----------------|
| Gmail +                                                    | ~ <b>0 1</b>                                                                                                    | 🖿 👻 More 🕫                                            | 1 of 13 < > 🔯 - |
| COMPOSE                                                    | Members Area Membership Intex x                                                                                               | ē p                                                   |                 |
| Inbox (7)<br>Sent Mai<br>Drafts<br>Spam<br>Trash<br>More + | Infogthermemix.com.cy arrow arrow to real to real to real to real to real to logit disk targe  Click hare to Basiy or Ecroand | 8-49 AM (2 hours ago) ☆ 🔸 🔹                           |                 |
|                                                            | 6.06 (PC) of 13 GB used<br>Macous                                                                                             | hens-Phaox Last account activity 1 hour ago<br>Databa |                 |

1. Ανοίξτε το λινκ (στο ίδιο μαιλ με τον κωδικό πρόσβασης). Κάντε copy τον υφιστάμενο κωδικό πρόσβασης με δεξί κλίκ.

| C A http://www.emin                   | ntia com ou/members (soin /change nassesord arn |                      |  |
|---------------------------------------|-------------------------------------------------|----------------------|--|
| · · · · · · · · · · · · · · · · · · · | enox.com/cy/memoers/joir/change_password.asp    |                      |  |
| -                                     |                                                 |                      |  |
|                                       |                                                 |                      |  |
|                                       |                                                 |                      |  |
| minontia                              |                                                 |                      |  |
| radioa limitad                        |                                                 |                      |  |
| aung inneu                            |                                                 |                      |  |
|                                       |                                                 |                      |  |
|                                       | atomic anter come and an and                    |                      |  |
|                                       | Please enter your new password                  | W18725               |  |
|                                       |                                                 |                      |  |
|                                       |                                                 | Submit Reset         |  |
|                                       |                                                 | California) Contacto |  |
|                                       |                                                 |                      |  |
|                                       |                                                 |                      |  |
|                                       |                                                 |                      |  |
|                                       |                                                 |                      |  |
|                                       |                                                 |                      |  |
|                                       |                                                 |                      |  |
|                                       |                                                 |                      |  |
|                                       |                                                 |                      |  |
|                                       |                                                 |                      |  |
|                                       |                                                 |                      |  |
|                                       |                                                 |                      |  |
|                                       |                                                 |                      |  |
|                                       |                                                 |                      |  |
|                                       |                                                 |                      |  |
|                                       |                                                 |                      |  |
|                                       |                                                 |                      |  |
|                                       |                                                 |                      |  |
|                                       |                                                 |                      |  |
|                                       |                                                 |                      |  |
|                                       |                                                 |                      |  |
|                                       |                                                 |                      |  |
|                                       |                                                 |                      |  |
|                                       |                                                 |                      |  |
|                                       |                                                 |                      |  |
|                                       |                                                 |                      |  |
|                                       |                                                 |                      |  |
|                                       |                                                 |                      |  |
|                                       |                                                 |                      |  |
|                                       |                                                 |                      |  |
|                                       |                                                 |                      |  |
|                                       |                                                 |                      |  |

 Συμπληρώστε το νέο κωδικό που θα επιλέξετε εσείς για να θυμάστε και πατήστε <u>Submit.</u>

| eminentia<br>trading limited |                                    |                 |  |
|------------------------------|------------------------------------|-----------------|--|
|                              | Change password                    |                 |  |
|                              | Please enter your username         | eleni.andreou85 |  |
|                              | Please enter your current password | 1CV60           |  |
|                              |                                    |                 |  |
|                              |                                    | Submit Reset    |  |
|                              |                                    |                 |  |
|                              |                                    |                 |  |
|                              |                                    |                 |  |
|                              |                                    |                 |  |
|                              |                                    |                 |  |
|                              |                                    |                 |  |
|                              |                                    |                 |  |
|                              |                                    |                 |  |
|                              |                                    |                 |  |
|                              |                                    |                 |  |
|                              |                                    |                 |  |
|                              |                                    |                 |  |
|                              |                                    |                 |  |

 Συμπληρώστε το όνομα χρήστης user με το όνομά σας ή το ψευδώνυμο το οποίο επιλέξατε και κάντε paste τον κωδικό με δεξί κλίκ. Πατήστε <u>Submit</u>.

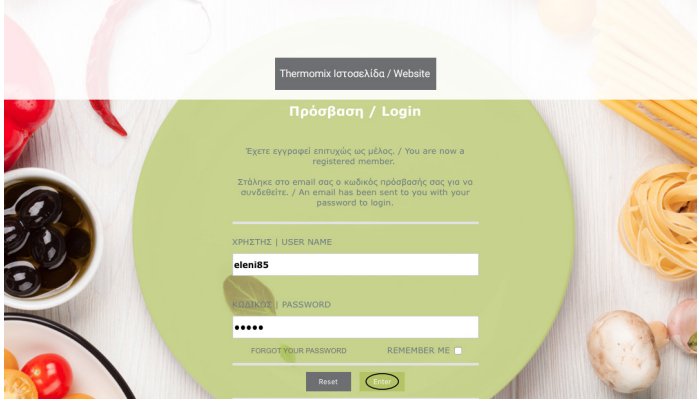

 Εισάγετε το όνομα ή το ψευδώνυμο και τον καινούριο κωδικό πρόσβασης που επιλέξατε. Πατήστε <u>enter</u>.